# **UPlan Weekly Digest**

## Friday, March 10, 2017

### **Bug Fixes & Enhancements:**

• **NEW – Add and Remove DFP Rows:** Planners now have the ability to add and remove blank DFP rows in the "Account Detail by DFP" form. This new feature allows planners to create and plan for new DFP's within the form and eliminates the need to navigate back to the "Revenue and Expense – Level C/E" form to plan for new DFP combinations.

### o To add a DFP

1. Navigate to My Task List > General Planning > Revenue and Expense – Level C/E.

| ▷ For <u>m</u> s                   |
|------------------------------------|
| My Task <u>L</u> ist               |
| General Planning                   |
| Revenue and Expense - Level C      |
| Revenue and Expense - Level E      |
| Tuition and Fee Revenue Calculator |
| Seeding and Global Assumptions     |
| Reports                            |
| ResetCompletionTracking            |
| FP Revenue and Expense             |
| Employee Planning                  |

Task - Revenue and Expense - Level C Task Instructions

2. Right-click on the account you want to add a DFP to and choose "Account Detail by DFP."

|                                       | otal Funds            | ▼ Tot       | tal Projects |                          |           |             |
|---------------------------------------|-----------------------|-------------|--------------|--------------------------|-----------|-------------|
|                                       | 2015-16               | 2016-17     | 2016-17      | 2016-17                  | 2017-18   | 2018-19     |
|                                       | Actual                | Actual      | Plan         | Forecast                 | Plan      | Plan        |
|                                       | Final                 | Final       | Final        | Working                  | Working   | Working     |
| Account                               | > YearTotal           | > YearTotal | > YearTotal  | > YearTotal              | YearTotal | > YearTotal |
| Completion Tracking                   |                       |             |              |                          |           |             |
| 4000C: General state appropriations_C |                       |             | -673,795     | -280,748 <sup>L</sup>    |           |             |
| 4100C: ICR & CCF appropriations_C     |                       |             | -19,355      | -8,064 <sup>L</sup>      |           |             |
| 4150C: MC-PSA revenue_C               |                       |             | -3,712,095   | -1,546,706 <sup>L</sup>  |           |             |
| 4151C: MC-purchased svcs revenue_C    |                       |             | 953,486      | 397,286                  |           |             |
| 4152C: MC-strategic support_C         |                       |             | 5,430,909    | 2,262,879                |           |             |
| 4153C: Other clinical revenue_C       |                       |             | 15,077,251   | 6,282,188                |           |             |
| 4154C: Affiliation/contract revenue_C |                       |             | -1,360,684   | -566,952 <sup>L</sup>    |           |             |
| 4200C: Sales & service revenue_C      | ~                     |             | 4,801,926    | 2,000,802                |           |             |
| 4250C: Recharge and costed central a  | Add Account           |             | -3,240,381   | -1,350,159 <sup>L</sup>  |           |             |
| 4601C: Other revenues_C               | Remove Account        |             | -686,531     | -286,055 <sup>L</sup>    |           |             |
| 4300C: Student tuition & fees_C       | Componention Datail h | W DED       | -1,328,776   | -553,657                 |           |             |
| 4350C: Endowment income_C             | Compensation Detail L | y DI P      | -1,948,682   | -18,250 <sup>L</sup>     |           |             |
| 4351C: Gift revenue_C                 | Account Detail by DFP |             | -16,388,052  | -6,828,355 <sup>L</sup>  |           |             |
| 4500C: Sponsored project revenue_C    | Edit                  | •           | 48,938,823   | 20,391,176               |           |             |
| 4140C: SFGH affiliation agreement_C   | Adjust                |             | -6,963,754   | -2,901,564 <sup>L</sup>  |           |             |
| 4550C: Interest and investment income | Comments              |             | 550,204      | 229,252 <sup>L</sup>     |           |             |
| 4600C: Assessments_C                  | Supporting Detail     |             | -4,282,037   | -1,784,182 <sup>L</sup>  |           |             |
| Total Revenue                         | Supporting Detail     |             | 35,148,457   | 15,438,892               |           |             |
| 5000C: Faculty salaries_C             | Change History        |             | -31,354,797  | -13,064,499 <sup>L</sup> |           |             |
| 5010C: Faculty bonuses & incentives_( | Attachments           |             | 16,815,487   | 7,006,453 <sup>L</sup>   |           |             |
| 5030C: Faculty benefits_C             | Lock/Unlock Cells     |             | -8,834,032   | -3,680,847               |           |             |
| 5020C: Non-faculty academic salaries_ | Filter                | •           | 12,710,318   | 5,295,966                |           |             |
| 5040C: Non-faculty academic benefits_ | Sort                  | •           | 1,886,867    | 786,194 <sup>L</sup>     |           |             |
| 5050C: Staff salaries and overtime_C  | Select All            |             | -6,491,300   | -2,704,708               |           |             |
| 5060C: Staff benefits_C               | V V                   |             | 488,396      | 203,499 <sup>t</sup> "   |           |             |
| Total Comp                            |                       |             | -14,779,061  | -6,157,942               |           |             |

3. Right-click anywhere on the Project column and choose "Add DFP." This will bring up a prompt for you to create a DFP.

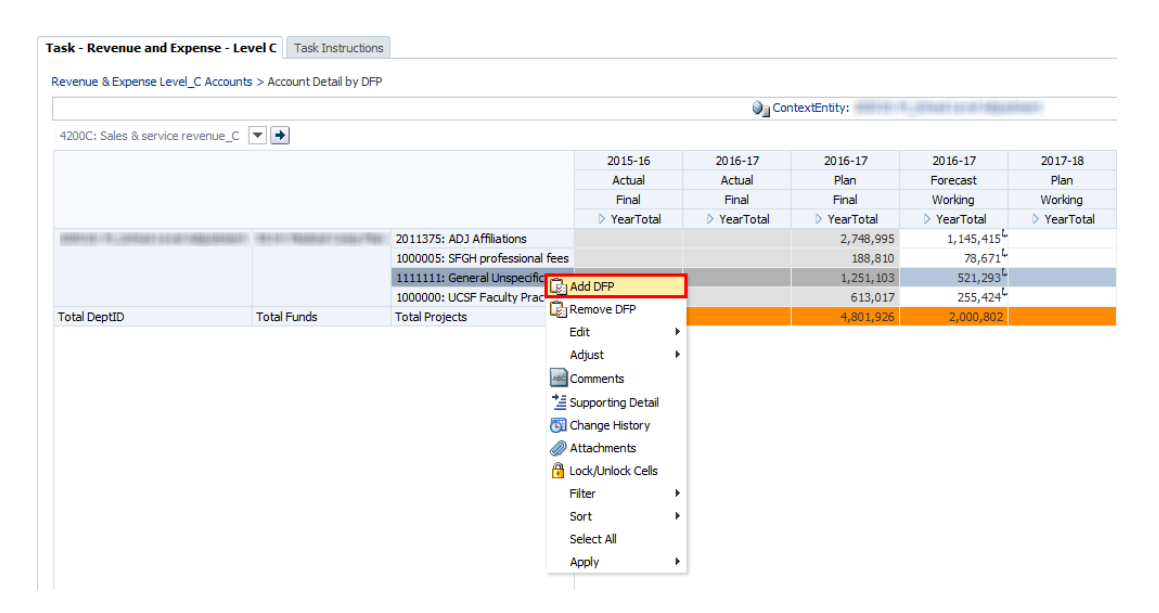

| Revenue and Expense - Le     |                             |           |              |
|------------------------------|-----------------------------|-----------|--------------|
| ue & Expense Level_C Account | ts > Account Detail by DFP  |           |              |
|                              | Runtime Prompts - Add_DFP   |           |              |
| C: Sales & service revenue_C | Prompt Text                 | Value     |              |
|                              | 📑 * Select the DeptID       |           | ¥.           |
|                              | * Please select the Fund    | 18121     | ŵ1.          |
| * Please select the Project  | * Please select the Project | "1111111" | Ý1.          |
|                              |                             |           |              |
|                              |                             |           |              |
| DeptID                       |                             |           |              |
|                              |                             |           |              |
|                              |                             |           |              |
|                              |                             |           |              |
|                              |                             |           |              |
|                              |                             |           |              |
|                              |                             |           |              |
|                              |                             |           |              |
|                              |                             |           |              |
|                              |                             |           |              |
|                              |                             |           |              |
|                              |                             |           |              |
|                              |                             |           | Launch Cance |

### o To remove a DFP

- 1. Verify that the DFP has no data in it.
- 2. Right-click anywhere on the Project column and choose "Remove DFP."

| evenue & Expense Level_C Accourt | nts > Account Detail by DFP |                                                                                                    |           |           |                                                           |                                                                                                    |          |
|----------------------------------|-----------------------------|----------------------------------------------------------------------------------------------------|-----------|-----------|-----------------------------------------------------------|----------------------------------------------------------------------------------------------------|----------|
|                                  |                             |                                                                                                    |           | 🌒 Cor     | ntextEntity:                                              |                                                                                                    | ing i    |
| 4200C: Sales & service revenue_C |                             |                                                                                                    |           |           |                                                           |                                                                                                    |          |
|                                  |                             |                                                                                                    | 2015-16   | 2016-17   | 2016-17                                                   | 2016-17                                                                                                    | 2017-18  |
|                                  |                             |                                                                                                    | Actual    | Actual    | Plan                                                      | Forecast                                                                                                   | Plan     |
|                                  |                             |                                                                                                    | Final     | Final     | Final                                                     | Working                                                                                                    | Working  |
|                                  |                             |                                                                                                    | YearTotal | YearTotal | YearTotal                                                 | > YearTotal                                                                                                | YearTota |
| Total DeptID                     | Total Funds                 | 2011375:<br>2011375:<br>2011375:<br>Remove DFP<br>1000000:<br>Alust<br>Total Proje Comments<br>*≦ Supporting Detai<br>60 Change History |           |           | 2,748,995<br>188,810<br>1,251,103<br>613,017<br>4,801,926 | 1,145,415 <sup>L</sup><br>78,671 <sup>L</sup><br>521,293 <sup>L</sup><br>255,424 <sup>L</sup><br>2,000,802 | _        |
|                                  |                             | Attachments Filter Sort Select All Apply                                                                                                |           |           |                                                           |                                                                                                    |          |

• Reference the <u>UPlan Enhancements</u> page for a complete list of enhancements relevant to the last fiscal year.

#### **Known Issues:**

• Reference the <u>UPlan Known Issues</u> page on our website for a complete list of unresolved issues. As known issues are resolved, they will be announced under "Bug Fixes & Enhancements".